#### DEROULER UN PARCOURS WAHOU !

## **EN LIGNE AVEC ZOOM**

Consignes pour l'animateur

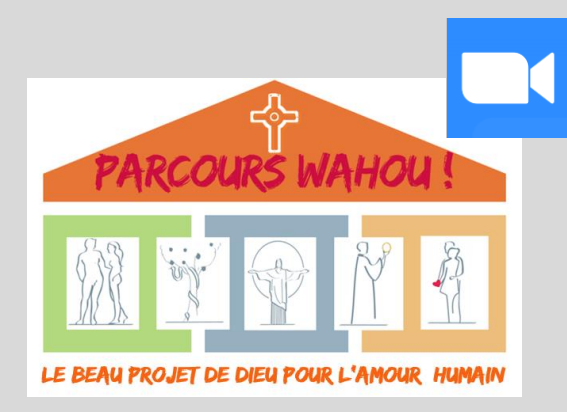

# Animer un Parcours Wahou avec Zoom

L'animateur du Parcours Wahou, qui s'assure du déroulement des différentes étapes de chaque séance du parcours :

- est l'animateur (ou hôte) de la réunion Zoom : Animateur Zoom
- peut nommer un co-animateur (co-hôte) sur Zoom, qui pourra partager les vidéos et décharger l'animateur

#### L'animateur Zoom :

- Programme les réunions Zoom
- Envoi le lien de la réunion aux participants
- Lance la réunion sur zoom
- Partage les vidéos ou laisse le co-animateur le faire
- Constitue les salles de petits groupes sur zoom

Le déroulement proposé qui suit ne comporte pas de co-animateur qui partagerait les vidéos. Il est conseillé à l'animateur dans ce cas d'ouvrir les vidéos sur son ordinateur avant la séance, afin de les partager rapidement le moment venu.

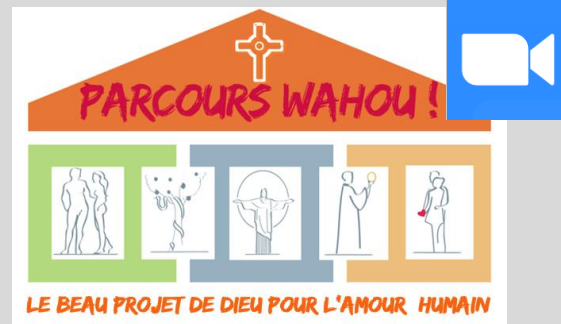

#### Séance introductive

|                                           | Parcours                                                                                                    | Zoom                                                                                  |
|-------------------------------------------|----------------------------------------------------------------------------------------------------|---------------------------------------------------------------------------------------|
| 1- Présentation des<br>participants       | Faire se présenter les participants si nombre inférieur<br>à 10<br>Demander aux participants de se renommer si besoin<br>avec <b>Prénom Nom</b> (faire cliquer sur « Participants »<br>en bas) |                                                                                       |
| 2- Présentation du parcours<br>(p. 7 à 9) | Présenter le parcours. Les participants suivent dans leur livre et peuvent poser des questions pratiques.                                                                                      | Partager la vidéo des témoins au<br>moment prévu                                      |
| 3- Introduction à la TDC<br>(Vidéo)       | Introduire la vidéo                                                                                                    | Partager la vidéo de la séance introductive                                           |
| 4- Echanges (20 min)                      | Introduire le temps de partage                                                                                                    | Constituer en automatique des<br>groupes de 6 à 8 (pour 20 min)<br>Lancer les groupes |
| 5- Dates du parcours                      | A vérifier ensemble                                                                                                    |                                                                                       |

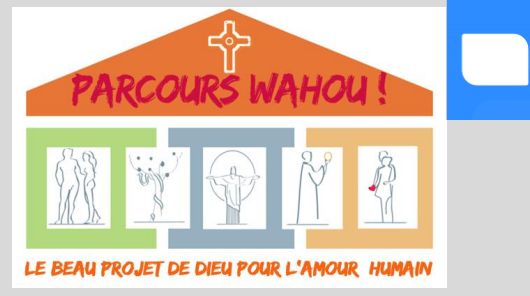

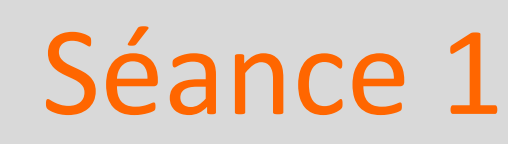

Avant la réunion, vous pouvez commencer à constituer les petits groupes non mixtes au fur et à mesure des connexions des participants

|                                                   | Parcours                                                                                                    | Zoom                                                                                         |
|---------------------------------------------------|----------------------------------------------------------------------------------------------------|----------------------------------------------------------------------------------------------|
| 1- Prière                                         | Animer la prière                                                                                                    |                                                                                              |
| 2- Introduction                                   | Présenter le sujet de la séance (p.12)                                                                                                    |                                                                                              |
| 3- Parole de Dieu                                 | Faire lire en silence ou par des participants                                                                                                    |                                                                                              |
| 4- Histoire vraie                                 | Raconter l'histoire (la lire en l'habitant un peu!)<br>Suggérer aux participants de fermer leur livre                                                                                                    |                                                                                              |
| 5- Enseignement                                   | Introduire l'enseignement (p.15)<br>Prise de notes possible p. 31                                                                                                    | Partager la vidéo de la séance 1                                                             |
| 6- Intériorisation                                | Lancer ce temps<br>Couper votre vidéo et suggérer aux participants de couper la leur                                                                                                    | Pendant ce temps et les suivants,<br>constituer les petits groupes non mixtes<br>pour 20 min |
| 7- Références                                     | Lancer ce temps                                                                                                    |                                                                                              |
| 8- Approfondissement/Temps de réflexion seul      | Lancer le temps de réflexion seul (10 min), questions hommes p.22 et questions femmes p.24                                                                                                    |                                                                                              |
| 8- Approfondissement/ Temps en groupes non mixtes | Introduire le temps en groupe (hommes p. 23 et femmes p.25)<br><b>Présenter les consignes pour ce temps p.6</b>                                                                                               | Lancer les groupes                                                                           |
| Fin de la séance                                  | Rappeler les dates, le <b>temps de relecture</b> (le présenter dans le<br>livre pour la première fois) répondre aux questions techniques.<br>Déléguer la prière pour la séance suivante si vous le souhaitez. |                                                                                              |

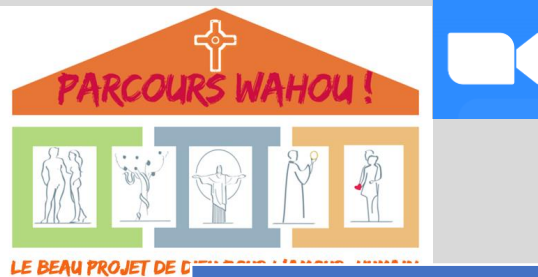

#### Séances 2 à 5

| i de C |                      | Parcours                                                                                                    | Zoom                                                                                                    |
|--------|----------------------|----------------------------------------------------------------------------------------------------|----------------------------------------------------------------------------------------------------|
|        | 1- Prière            | Animer la prière ou la déléguer                                                                                                    |                                                                                                    |
|        | 2- Introduction      | Introduire le temps d'échanges<br>Présenter le sujet de la séance (cf livre)                                                                                                    | Constituer automatiquement des groupes de 6 à 8<br>pour 10 min – Les lancer                                                                 |
|        | 3- Parole de Dieu    | Faire lire en silence ou par des participants                                                                                                    |                                                                                                    |
|        | 4- Histoire vraie    | Raconter l'histoire (la lire en l'habitant un peu!)<br>Suggérer aux participants de fermer leur livre                                                                                                    |                                                                                                    |
|        | 5- Enseignement      | Introduire l'enseignement (cf livre)<br>Prise de notes possible p. X                                                                                                    | Partager la vidéo de la séance                                                                                                    |
|        | 6- Intériorisation   | Lancer ce temps<br>Couper votre vidéo et suggérer aux participants de couper la leur                                                                                                    | Constituer automatiquement (groupes mixtes) ou<br>manuellement (groupes non mixtes séance 2) des<br>groupes de 6 à 8 pour la durée indiquée |
|        | 7- Références        | Lancer ce temps                                                                                                    |                                                                                                    |
|        | 8- Approfondissement | Introduire le temps en groupe (cf livre)<br>Rappeler rapidement les consignes pour ce temps p.6                                                                                                    | Lancer les groupes                                                                                                    |
|        | Fin de la séance     | Rappeler les dates, le temps de relecture, répondre aux questions<br>techniques.<br>Déléguer la prière pour la séance suivante si vous le souhaitez<br>Fin séance 5: <b>rappeler l'envoi des questions avant la prochaine séance</b><br><b>à l'animateur, qui les envoie à la personne qui y répondra</b> |                                                                                                    |

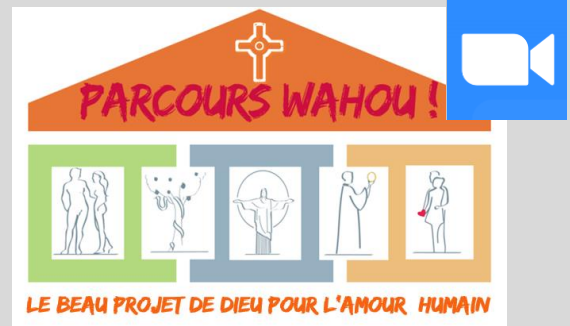

## Séance 6 :

### synthèse et réponse aux questions

|                                      | Parcours                                                                                                    | Zoom                                                                                                  |
|--------------------------------------|----------------------------------------------------------------------------------------------------|----------------------------------------------------------------------------------------------------|
| 1- Prière                            | Animer la prière ou la déléguer                                                                                                    |                                                                                                    |
| 2- Synthèse                          | Introduire la vidéo de synthèse                                                                                                    | Partager la vidéo de synthèse                                                                         |
| 3- Partage en petits groupes         | Rappeler rapidement les consignes                                                                                                    | Constituer automatiquement des petits<br>groupes de 6 à 8 personnes pour 15 min<br>Lancer les groupes |
| 4- Réponse aux questions<br>(45 min) | Présenter la personne qui répond aux questions<br>Réponse aux questions                                                                                                    |                                                                                                    |
| 5- Tour de table                     | En grand groupe si moins de 15 personnes ou en petits groupes,<br>lancer le tour de table sur questions page 105<br>Aller de groupe en groupe pour entendre quelques retours                                                        | Lancer les groupes (garder les mêmes groupes ou constituez-en de nouveaux automatiquement)            |
| Fin de la réunion                    | Rappeler la dernière date<br>Demander aux participants de regarder les situations de la séance 7<br>et d'envoyer par mail à l'animateur (ou remplissage sur un tableau<br>excel sur drive) les 2 situations choisies + 1 de secours |                                                                                                    |

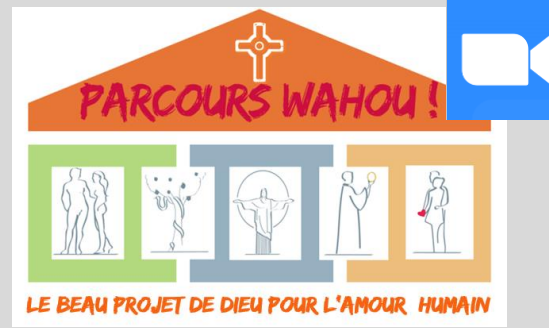

#### Séance 7 : Apprendre à transmettre

Vous constituez les groupes du 1<sup>er</sup> temps au fur et à mesure que les participants se connectent, à partir de la répartition que vous aurez constituée avec les choix reçus. Puis au cours d'une pause avant le 2<sup>ème</sup> temps.

Un minimum de 4 personnes par situation semble nécessaire. Retenir les situations de secours si besoin pour éviter des groupes trop petits.

|                             | Parcours                                                                                                    | Zoom                                                                                                    |
|-----------------------------|----------------------------------------------------------------------------------------------------|----------------------------------------------------------------------------------------------------|
| 1- Prière                   | Animer la prière ou la déléguer                                                                                   |                                                                                                    |
| 2- Introduction             | Vous pouvez laisser les participants lire le livre si vous n'avez pas fini de constituer les groupes              | Si besoin, finir de constituer les<br>groupes manuellement à partir des<br>choix qui vous auront été envoyés               |
| 3- Contenu de la séance     | idem                                                                                                    |                                                                                                    |
| 4- Consigne de travail      | Bien expliquer la consigne                                                                                        |                                                                                                    |
| 5- Constitution des groupes | Lancer le 1 <sup>er</sup> temps de travail pour 40 min<br>Lancer le 2 <sup>ème</sup> temps de travail pour 40 min | Lancer les groupes pour 40 min<br>A la fin du premier temps, recréer<br>des groupes manuellement pour le<br>deuxième temps |
| Fin de la réunion           | Remerciements, prière                                                                                             |                                                                                                    |